## S'inscrire à une animation pédagogique à choix du PAF 2019-2020

1/ Pour vous inscrire, vous devez obligatoirement vous connecter au serveur GAIA.

- Ouvrez votre navigateur internet (utilisez de préférence firefox)
- Connectez-vous à PRATIC PLUS : https://pia.ac-besancon.fr
- Connexion
- Entrez vos identifiants de messagerie (initiale du prénom et nom de famille) et votre mot de passe (NUMEN en majuscules sauf modification de votre part)
- Cadre : Mes ressources métier
- Icône : GAIA

| 2/ Sélectionnez votre entité            | GAIA Liste des entités                                                                            |
|-----------------------------------------|---------------------------------------------------------------------------------------------------|
| Cliquez sur le triangle                 |                                                                                                   |
| Choisissez "1 <sup>er</sup> Degré 090 " | Sélectionnez votre entité   Votre sélection   Votre sélection   Académie BESANCON   1er Degré 090 |
| Cliquez sur " <i>Suivant</i> "          | Suivant                                                                                           |
| 3/ Accueil                              |                                                                                                   |
|                                         | Consultation du<br>Calendrier                                                                     |
| Choisissez "Inscription individuelle"   | Suivi de formation                                                                                |
|                                         | Inscription<br>Individuelle                                                                       |
|                                         | Consultation du<br>Plan                                                                           |

## 4/ Niveau : vous devez mettre à jour votre niveau d'enseignement

......

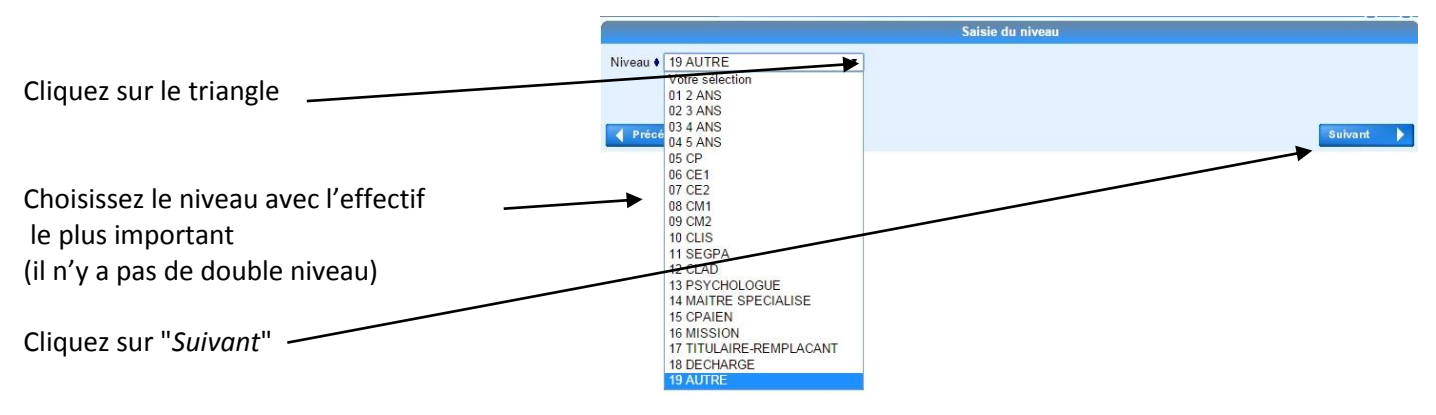

.....

## 5/ ANIMATIONS PEDAGOGIQUES

| INSCRIPTION AUX ANIMATIONS PEDAGOGIQUES                                       |                                                                                                    |                                                                             |                    |  |
|-------------------------------------------------------------------------------|----------------------------------------------------------------------------------------------------|-----------------------------------------------------------------------------|--------------------|--|
| Pour terminer votre inscription, cliquez sur Suivant.                         |                                                                                                    |                                                                             |                    |  |
| ANIMATIONS PÉDAGOGIQUES (période d'inscription : du 26/09/2019 au 27/09/2019) |                                                                                                    |                                                                             | <b>a</b>           |  |
|                                                                               |                                                                                                    |                                                                             |                    |  |
| Cliquez sur l'icône représentant un dossier à droite 🥌                        |                                                                                                    |                                                                             |                    |  |
| 6/ Recherche du dispositif                                                    |                                                                                                    | Rechero                                                                     | he d'un dispositif |  |
| Vous pouvez le faire avec                                                     | ANIMATIONS PÉDAGOGIQUES (période d'inscription d<br>Veuillez renseigner l'identifiant du dispositif ou un mo<br>Cliquez sur Suivant pour afficher la liste des dispositifs. | u 26/09/2019 au 27/09/2019)<br>t du <b>libellé</b> et / ou <b>un thème.</b> |                    |  |
| l'identifiant                                                                 | Identifiant du dispositif                                                                                                    |                                                                             |                    |  |
| ou<br>le libellé                                                              | Un mot du libellé                                                                                                    | Votro cóloction                                                             | ou                 |  |
| ou<br>le thème                                                                | Précédent                                                                                                    | Votre sélection<br>PAF 90                                                   |                    |  |
| Il est bien plus facile de s'inscrire en passant<br>par le thème              |                                                                                                    | STAGE DIVERS<br>ANIMATIONS PEDAGOGIQUES<br>REUNION DE TRAVAIL               |                    |  |

Il faut obligatoirement choisir ANIMATIONS PEDAGOGIQUES puis cliquer sur « Suivant » à droite

Une page présentant les 3 catégories d'animations à choix apparaît :

| /oici la liste des dispositifs correspondant aux critères suivants :<br>hème ANIMATIONS PEDAGOGIQUES    |   |
|----------------------------------------------------------------------------------------------------|---|
| /euillez choisir vos modules en cliquant sur le libellé du dispositif auquel vous souhaitez candidater. |   |
|                                                                                                    |   |
|                                                                                                    | 0 |
| 13D03000004 ANIMATIONS A CHOIX CTCLES                                                                   | 4 |
| 19D0900003 ANIMATIONS A CHOIX CYCLE 2                                                                   | ٩ |
|                                                                                                    | â |

Cliquez sur le nom du dispositif sur lequel vous souhaitez vous inscrire. La liste des animations pédagogiques du dispositif apparait : Veuillez cocher le ou les modules souhaité(s).

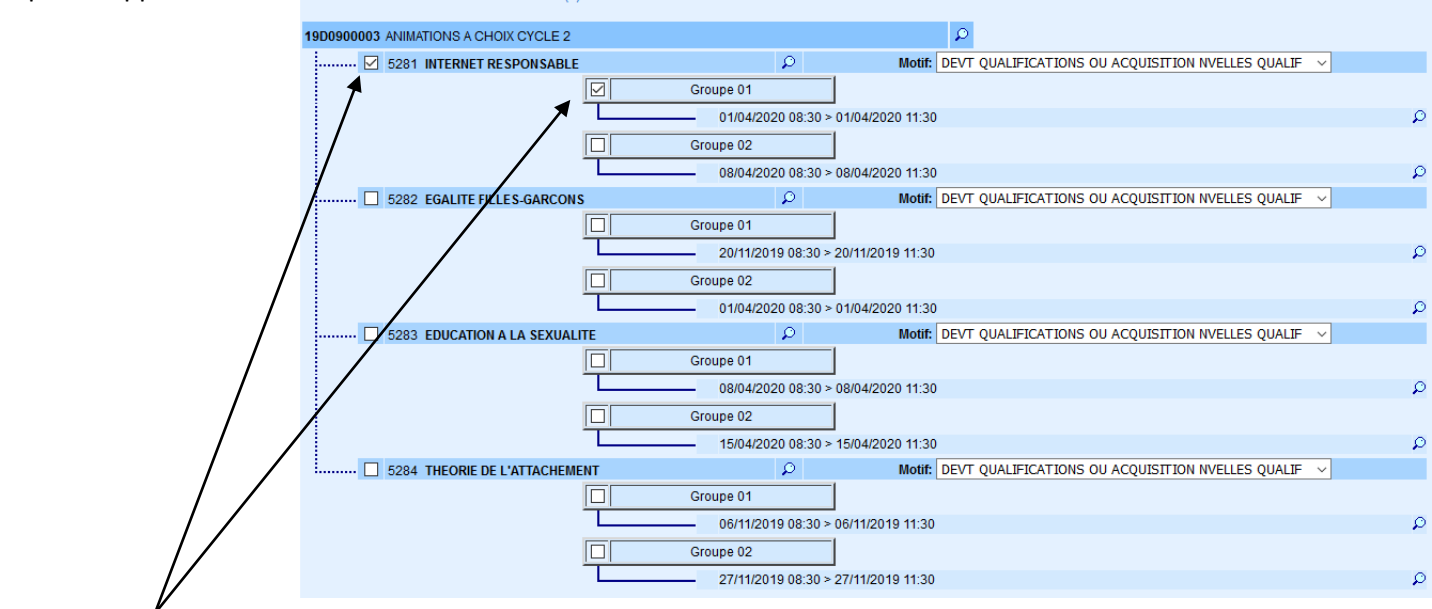

Cochez les cases correspondant au dispositif et au groupe que vous avez choisi et cliquez sur « Suivant ». Vous ne devez vous inscrire que dans une animation (1 intitulé et 1 groupe). L'animation pédagogique que vous avez choisie apparait. Cliquez sur « Suivant ».

|                                 | INSCRIPTION AU                                                   | X ANIMATIONS PEDAGOGIQUES                          |                        |
|---------------------------------|------------------------------------------------------------------|----------------------------------------------------|------------------------|
| Pour terminer votre inscriptior | n, cliquez sur Suivant.                                          | $\sim$                                             |                        |
|                                 |                                                                  | $\sim$                                             | <b>、</b>               |
| ANIMATIONS PÉDAGOGIQU           | UES (période d'inscription : du 26/09/2019 au 27/09/2019)        |                                                    | æ                      |
|                                 |                                                                  |                                                    |                        |
| 19D0900003 ANIMATIONS           |                                                                  |                                                    |                        |
| JULIER N                        | ETRESPONSABLE                                                    | DEVT QUALIFICATIONS OU ACQUISITION INVELLES QUALIF | $\sim$                 |
|                                 |                                                                  |                                                    | $\sim$                 |
|                                 |                                                                  |                                                    | $\mathbf{X}$           |
|                                 |                                                                  |                                                    |                        |
|                                 |                                                                  | Rechercher                                         | Sulvant                |
|                                 |                                                                  |                                                    |                        |
| 7/ Récapitulatif                | _                                                                |                                                    |                        |
|                                 | Je souhaite recevoir un récapitulatif de mes candidatures, à l'a | dresse électronique ci-dessous.                    |                        |
|                                 | Adresse electronique : gac-besancon.                             | Π                                                  |                        |
|                                 |                                                                  |                                                    |                        |
|                                 | PAE 9) INSCRIPTION INDIVIDUELLE (période d'inscription : du      | 26/09/2019 au 27/09/2019)                          |                        |
|                                 |                                                                  |                                                    |                        |
|                                 | 19D0902013 DH2. POINTS, LIGNES, FORMES                           | PREPARATION AU BILA                                | N DE COMPETENCES       |
|                                 |                                                                  |                                                    |                        |
|                                 |                                                                  | INSCRIPTION AUX ANIMATIONS PEDAGOGIQUES            |                        |
|                                 | ANIMATIONS VÉDAGOGIQUES (période d'inscription : du 26/09/2      | 019 au 27/09/2019)                                 |                        |
|                                 |                                                                  |                                                    |                        |
|                                 | 19D0900003 ANIMATIONS A CHOIX CYCLE 2                            | DEVT QUALIFICATIONS OU ACQUI                       | ISITION NVELLES QUALIF |
|                                 |                                                                  |                                                    |                        |
|                                 | $\backslash$                                                     |                                                    |                        |
|                                 |                                                                  |                                                    |                        |
|                                 | Précédent                                                        |                                                    | Confirmer              |
|                                 | λ                                                                |                                                    |                        |
| Pour recevoir une co            | onfirmation, cochez la case puis clic                            | uez sur " <i>Confirmer</i> "                       |                        |
|                                 |                                                                  |                                                    |                        |
|                                 |                                                                  |                                                    |                        |
| 9/ Fin                          |                                                                  | Inscription enregistrée                            |                        |
|                                 | Votra inscription est enregistrée                                |                                                    |                        |
|                                 | voue inscription est enregistree.                                |                                                    |                        |
|                                 | Si yous souhaitez effectuer d'autres oné                         | rations, veuillez revenir à la page d'accueil.     |                        |
|                                 |                                                                  |                                                    |                        |
|                                 |                                                                  |                                                    |                        |
|                                 | Suppression o                                                    | u modification d'un vœu                            |                        |
|                                 |                                                                  |                                                    |                        |

En cas d'erreur ou de changement d'avis, pour procéder à la suppression d'un choix, retournez à la page d'accueil et choisissez "*Inscription individuelle*" pour obtenir le récapitulatif des demandes.

|         | ANIMATIONS PÉDAGOGIQUES (période d'inscription : du 26/09/2019 au 27/09/2019) |                             |                                                            |
|---------|-------------------------------------------------------------------------------|-----------------------------|------------------------------------------------------------|
|         | 19D0900003   ANIMATIONS A CHOIX CYCLE 2                                       | EVT QUALIFICATIONS OU ACQUI | ISTTION NVELLES QUALIE                                     |
| Cliquez | sur la poubelle pour supprimer votre candidature.                             | Sup                         | pression d'une candidature                                 |
| Une fen | être de confirmation s'ouvre :                                                | М.                          | voulez-vous supprimer votre candidature au<br>dispositif : |
| Cliquez | sur " <i>Oui</i> " ————————————————————————————————————                       | 19D0900003                  | ANIMATIONS A CHOIX CYCLE 2                                 |
| Recomr  | nencez la procédure pour choisir une nouvelle animation.                      |                             |                                                            |